# **SNELSTARTGIDS**

In deze Snelstartgids vindt u een overzicht van de systeemvereisten, evenals informatie over het instellen van uw Fiery EX2101 voor Xerox 2101<sup>™</sup>, zodat u direct aan de slag kunt. In deze gids worden de eerste taken beschreven die u moet uitvoeren, en wordt u verwezen naar de secties in de gebruikersdocumentatie waar deze procedures in detail worden beschreven. Alle gebruikersdocumentatie staat op de cd met gebruikersdocumentatie. Hieronder vindt u een korte beschrijving van de gebruikershandleidingen en wordt uitgelegd hoe u deze gidsen kunt afdrukken.

**OPMERKING:** De term "Fiery EX2101" wordt in dit document gebruikt om te verwijzen naar de Fiery EX2101 voor Xerox 2101. De term "Windows" wordt in deze handleiding gebruikt om te verwijzen naar Windows 98, Windows Me, Windows NT 4.0, Windows 2000, Windows XP en Windows Server 2003 indien zover van toepassing.

# Mediapakket

Het mediapakket voor uw Fiery EX2101 bestaat uit de volgende onderdelen:

- Cd 1 met gebruikerssoftware en cd 2 met gebruikerssoftware
- Cd(s) met systeemsoftware (alleen te gebruiken voor onderhoud)
- Cd met programma voor reservekopieën/herstellen (alleen te gebruiken voor onderhoud)
- Cd met gebruikersdocumentatie
- Gedrukte Versienotities voor de klant
- Gedrukte Snelstartgids

2 Snelstartgids

### Over de documentatie

De documentatie wordt, afgezien van de gedrukte *Versienotities voor de klant* die in het mediapakket zijn opgenomen, in elektronische vorm geleverd op de cd met gebruikersdocumentatie. De documenten zijn beschikbaar als Acrobat PDF-bestanden (Portable Document Format) en bevatten koppelingen en kruisverwijzingen. Hieronder vindt u een beschrijving van de documentatie:

- De Snelstartgids bevat een samenvatting van de stappen die nodig zijn om de Fiery EX2101 voor Xerox 2101 te configureren en om af te drukken. Ook vindt u hier informatie over hoe u de Adobe Acrobat PDF-bestanden op de cd met gebruikersdocumentatie kunt openen.
- In de *Installatiegids gebruikerssoftware* wordt beschreven hoe u software kunt installeren van de cd met gebruikerssoftware, zodat gebruikers kunnen afdrukken met de Fiery EX2101 voor Xerox 2101. In deze handleiding wordt ook aandacht besteed aan het instellen van afdrukverbindingen met de Fiery EX2101 voor Xerox 2101.
- In de *Configuratiegids* vindt u informatie over de basistaken voor de configuratie en het beheer van de Fiery EX2101 voor Xerox 2101 voor de ondersteunde platforms en netwerkomgevingen. In deze handleiding zijn ook richtlijnen opgenomen voor het instellen van UNIX-, Windows NT 4.0/2000/2003- en Novell NetWare-servers om afdrukservices te verschaffen aan gebruikers.
- In de *Afdrukgids* worden de afdrukfuncties van de Fiery EX2101 voor Xerox 2101 beschreven voor gebruikers die taken verzenden vanaf hun eigen computer.
- In de *Gids voor taakbeheer* worden de functies van de hulpprogramma's voor taakbeheer uitgelegd, zoals Command WorkStation™, Command WorkStation LE™, en DocBuilder Pro™. Verder wordt uitgelegd hoe deze kunnen worden gebruikt om taken te controleren en te beheren op de Fiery EX2101 voor Xerox 2101. Deze handleiding is bedoeld voor operators, beheerders of voor gebruikers met de vereiste toegangsrechten die de voortgang van afdruktaken controleren en beheren en eventuele problemen oplossen.
- In de *Versienotities voor de klant* vindt u actuele productinformatie en tijdelijke oplossingen voor problemen die kunnen optreden.

#### De handleidingen afdrukken

De PDF-bestanden op de cd met gebruikersdocumentatie bevatten lege pagina's, zodat ze in de juiste volgorde dubbelzijdig kunnen worden afgedrukt. Op de cd staat ook een installatieprogramma voor Adobe Acrobat Reader, een toepassing waarmee u de gebruikersdocumentatie vanaf een Microsoft Windows- of Apple Mac OS-computer kunt weergeven en afdrukken. Als Acrobat Reader versie 5.1 of recenter reeds op uw systeem is geïnstalleerd, kunt u deze documenten rechtstreeks vanaf de cd met gebruikersdocumentatie bekijken en afdrukken. Als dat niet het geval is, moet u de versie van Acrobat Reader installeren die op de cd met gebruikersdocumentatie staat.

#### ACROBAT READER INSTALLEREN OP EEN MICROSOFT WINDOWS-OF MACINTOSH-COMPUTER

- Plaats de cd met gebruikersdocumentatie in het cd-romstation van uw computer. 1.
- 2. Dubbelklik op het cd-pictogram om de map Documentation te openen.
- 3. Voor Windows: open de map Acrobat Reader en open vervolgens de map Windows. Dubbelklik op AcroReader51\_ENU\_full.exe.

Voor Mac OS: open de map Acrobat Reader en open vervolgens de map Mac. Dubbelklik op Reader Installer.

Wanneer de installatie voltooid is, kunt u de volgende bestanden bekijken, afdrukken en doorzoeken: Configuratiegids, Installatiegids gebruikerssoftware, Afdrukgids en Gids voor taakbeheer.

**OPMERKING:** U kunt de documentatie op uw computer bekijken door de taalmap die u wilt gebruiken, naar uw computer te kopiëren. U kunt zo nodig de naam van de map wijzigen, maar alle handleidingen moeten in dezelfde map blijven staan.

3

4 Snelstartgids

# Systeemvereisten

Als u de gebruikerssoftware van de Fiery EX2101 wilt installeren op een Windows- of een Mac OS-computer, moet de computer uitgerust zijn met een ingebouwd of extern cd-romstation. In de onderstaande tabel ziet u de minimale systeemvereisten.

| Minimumvereisten voor                                                                                                    | Windows 98/Me                                                                                               | Windows NT                                                                                                    | Windows 2000/XP                                                                                                    | Macintosh                                                                                     |  |
|----------------------------------------------------------------------------------------------------|----------------------------------------------------------------------------------------------------|----------------------------------------------------------------------------------------------------|----------------------------------------------------------------------------------------------------|-----------------------------------------------------------------------------------------------|--|
| Computer                                                                                                    | Een Windows-computer met een 80486-, AMD- of Pentium-<br>processor                                          |                                                                                                    |                                                                                                    | Mac OS-computer                                                                               |  |
| Besturingssysteem                                                                                                    | Windows 98/Me                                                                                               | Windows NT met<br>Service Pack 6                                                                               | Windows 2000 met<br>Service Pack 3<br>Windows XP met<br>Service Pack 1<br>Windows 2003<br>Server                                                                                   | Mac OS 8.6 tot 9.2<br>en Mac OS 10.2                                                          |  |
| Geheugen voor afdrukken<br>en de Fiery EX2101-<br>hulpprogramma's (Fiery<br>Downloader™ en Fiery Spooler<br>[allleen voor Mac OS]) | 8 MB RAM voor afdrukken<br>32 MB RAM voor hulpprogramma's                                                   |                                                                                                    | 128 MB RAM voor<br>afdrukken en<br>hulpprogramma's                                                                                                    | 32 MB RAM voor<br>afdrukken<br>64 MB RAM voor<br>hulpprogramma's                              |  |
| Netwerkprotocol                                                                                                    | IPX/SPX of TCP/IP                                                                                           |                                                                                                    |                                                                                                    | AppleTalk                                                                                     |  |
| Netwerkprotocol voor Fiery®-<br>hulpprogramma's                                                                                    | TCP/IP<br>OPMERKING: AppleTalk kan worden gebruikt voor Fiery Downloader.                                   |                                                                                                    |                                                                                                    |                                                                                               |  |
| PostScript-<br>printerstuurprogramma                                                                                               | Adobe PostScript-<br>printerstuurpro-<br>gramma voor<br>Windows<br>(onderdeel van de<br>gebruikerssoftware) | Adobe PostScript-<br>printerstuurpro-<br>gramma voor<br>Windows NT<br>(onderdeel van de<br>gebruikerssoftware) | Microsoft<br>PostScript-<br>printerstuurpro-<br>gramma voor<br>Windows 2000/XP/<br>Server 2003 (vast<br>onderdeel van het<br>besturingssysteem<br>Windows 2000/XP/<br>Server 2003) | Adobe PostScript-<br>printerstuurpro-<br>gramma (onderdeel<br>van de gebruikers-<br>software) |  |
|                                                                                                    |                                                                                                    |                                                                                                    |                                                                                                    | Mac OS 9 tot 9.2                                                                              |  |

#### 5 Systeemvereisten

| Minimumvereisten voor                                                                     | Windows 98/Me                                                                                                    | Windows NT                                                                  | Windows 2000/XP                                 | Macintosh                                         |  |
|-------------------------------------------------------------------------------------------|----------------------------------------------------------------------------------------------------|-----------------------------------------------------------------------------|-------------------------------------------------|---------------------------------------------------|--|
| PCL-printerstuurprogramma                                                                 | PCL-printerstuurprogramma enkel voor Windows (onderdeel van de gebruikerssoftware)                                                                                                    |                                                                             |                                                 |                                                   |  |
| Fiery WebTools™                                                                           | <ul> <li>Webbrowser met Java-ondersteuning:</li> <li>Internet Explorer v5.5 met SP2 (Windows 98/Me/NT 4.0/2000/Server 2003)</li> <li>Internet Explorer v6.0 met SP1 (Windows XP)</li> <li>Internet Explorer v5.1 voor Mac OS</li> </ul>                                                                                                    |                                                                             |                                                 |                                                   |  |
|                                                                                           | <b>OPMERKING:</b> Microsoft brengt regelmatig nieuwe updates van de browser uit. Aangezien niet voor alle versies ondersteuning kan worden gegarandeerd, kunt u het best de hier genoemde versies gebruiken.                                                                                                    |                                                                             |                                                 |                                                   |  |
|                                                                                           | Een monitor en videogeheugen die 16-bits kleur ondersteunen, met een minimale resolutie<br>van 800 x 600<br>Een TCP/IP-netwerk en het IP-adres of de DNS-naam van de Fiery EX2101<br>Web Services, geactiveerd op de Fiery EX2101                                                                                                    |                                                                             |                                                 |                                                   |  |
| Command WorkStation<br>(alleen Windows) en<br>Command WorkStation LE<br>(alleen Mac OS X) | Een Windows-computer met een Pentium-processor van 200 MHz<br>of meerMac OS X v1<br>of recenter, N<br>modus60 MB beschikbare ruimte op de vaste schijf voor installatie<br>Cd-romstation van minimaal 2x<br>Een monitor die 16-bits kleur ondersteunt met een minimale<br>resolutie van 1024x768<br>128 MB RAM<br>Videoadapterkaart met 2 MB videogeheugen<br>Geïnstalleerd TCP/IP-netwerkprotocolMac OS X v1<br>of recenter, N<br>modus |                                                                             |                                                 | Mac OS X v10.2.3<br>of recenter, Native-<br>modus |  |
| DocBuilder Pro (beschikbaar<br>als optie) op Command<br>WorkStation (alleen<br>Windows)   | In aanvulling op de ve<br>• Een Windows-co<br>• 90 MB beschikba                                                                                                    | reisten voor het Comma<br>mputer met een 333 M<br>are ruimte op de vaste sc | nd WorkStation:<br>Hz Pentium-processor<br>hijf |                                                   |  |

| Andere netwerkvereisten   |                                                                                                    |  |  |  |
|---------------------------|----------------------------------------------------------------------------------------------------|--|--|--|
| UNIX-werkstation (TCP/IP) | Standaard TCP/IP-connectiviteit (bijvoorbeeld RedHat Linux versie 7.2)<br>TCP/IP-afdruksoftware die voldoet aan RFC1179 (het Berkeley-lpd-protocol)                                |  |  |  |
| IPX-netwerk (Novell)      | Novell-server<br>Novell NetWare-software versie 6.x NDPS gateway in NetWare 6.x<br>Ondersteuning voor Ethernet SNAP-, Ethernet II-, Ethernet 802.2 of<br>Ethernet 802.3-frametypen |  |  |  |

# Voorbereiding voor afdrukken

Als u de Fiery EX2101 wilt instellen voor afdrukken, moet u de volgende taken uitvoeren:

- Sluit de Fiery EX2101 fysiek aan op een werkend netwerk.
- Configureer de netwerkserver.
- Stel de Fiery EX2101 in vanaf het bedieningspaneel.
- Bereid de client-werkstations voor op het afdrukken.

Hierna volgt een korte uitleg van elke taak.

#### De Fiery EX2101 aansluiten op een werkend netwerk

**OPMERKING:** Wanneer u de Fiery EX2101 toevoegt aan een netwerk, wordt ervan en de werkstations dat een netwerkbeheerder al een netwerkkabelsysteem heeft geïnstalleerd, en de werkstations en servers met elkaar heeft verbonden. Zie de *Configuratiegids* voor voorbeelden van verschillende netwerken.

#### DE FIERY EX2101 AANSLUITEN OP EEN NETWERK

- 1. Maak een netwerkknooppunt gereed voor de Fiery EX2101.
- 2. Leid de kabel naar een locatie in de buurt van de kopieermachine waar de Fiery EX2101 wordt geïnstalleerd, en sluit de kabel aan op de netwerkinterface van de Fiery EX2101.

Zie hoofdstuk 1 van de Configuratiegids voor meer informatie.

3. Sluit de Fiery EX2101 aan op de kopieermachine en druk een testpagina af.

Raadpleeg de Configuratiegids voor meer informatie.

#### HET CONFIGUREREN VAN DE FIERY EX2101 VOORBEREIDEN

- **1.** Druk een testpagina van de kopieermachine af om te controleren of de kopieermachine normaal functioneert.
- 2. Schakel de kopieermachine uit en sluit de interfacekabels van de kopieermachine aan op de Fiery EX2101.
- 3. Controleer de verbinding door de kopieermachine en de Fiery EX2101 aan te zetten en een testpagina af te drukken vanaf het bedieningspaneel.

Als u een testpagina wilt afdrukken, drukt u op de knop Menu op het bedieningspaneel om het menu Functies te openen. Kies Pagina's afdrukken en vervolgens Testpagina.

4. Zorg dat zowel de kopieermachine als de Fiery EX2101 zijn uitgeschakeld en sluit de netwerkkabel aan op de Fiery EX2101.

Het netwerk moet geïnstalleerd en actief zijn.

5. Zet de kopieermachine en de Fiery EX2101 aan.

#### De netwerkserver configureren

Als u werkt met een netwerkserver, moet u deze server zodanig configureren dat clients de Fiery EX2101 als een printer kunnen gebruiken. Zie de *Configuratiegids* voor informatie over het configureren van een netwerkserver in een Windows- of UNIXnetwerkomgeving. Voor Novell- en Windows NT/2000-netwerken (met TCP/IP) moeten de netwerkservers worden geconfigureerd voor afdrukken naar de Fiery EX2101 voordat u netwerkinstellingen van de Fiery EX2101 configureert in Setup. Zie de *Configuratiegids* voor meer informatie.

#### De Fiery EX2101 instellen vanaf het bedieningspaneel

In de Setup configureert u de Fiery EX2101 om met andere apparaten te communiceren en om afdruktaken te beheren. U moet dit installatieprogramma uitvoeren wanneer u de Fiery EX2101 voor de eerste keer inschakelt nadat u nieuwe systeemsoftware hebt geladen of wanneer de serversoftware opnieuw is geïnstalleerd. De eerste Setup moet worden uitgevoerd vanaf het bedieningspaneel.

Voer de volgende Setup-opties uit, in de volgorde waarin ze worden vermeld:

- Serverinstellingen—om systeemopties op te geven.
- Netwerkinstellingen—om alle actieve netwerksystemen te specificeren, die afdruktaken aan de Fiery EX2101 doorgeven.
- **Printerinstellingen**—om op te geven hoe afdruktaken en wachtrijen worden beheerd.

**OPMERKING:** Dit zijn de minimale instellingen die zijn vereist om met de Fiery EX2101 te kunnen afdrukken. Als u netwerkinstellingen wilt configureren in de Setup, hebt u een actieve netwerkverbinding nodig zodat de Fiery EX2101 in het netwerk kan zoeken naar zones, servers en wachtrijen op servers.

Wanneer u de Setup uitvoert vanaf het bedieningspaneel, selecteert u de diverse menu's na elkaar en voert u informatie in over de Fiery EX2101 en uw netwerk- en afdrukomgeving. In elk Setup-scherm wordt op de laatste regel van het weergavescherm de naam van het huidige instelmenu vermeld.

#### **DE CONFIGURATIEPAGINA AFDRUKKEN**

1. Druk op het bedieningspaneel op de knop Menu om het menu Functies te openen.

#### 2. Afdrukpagina's selecteren.

Op het bedieningspaneel worden de eerste vier typen pagina's weergegeven die u kunt afdrukken. Als u de overige typen wilt zien, drukt u op de knop Pijl-omlaag.

#### 3. Configuratiepagina kiezen.

Druk, nadat u de Setup hebt voltooid, de configuratiepagina af om uw instellingen te bevestigen.

Raadpleeg de *Configuratiegids* voor een inleiding tot de Setup van de Fiery EX2101 en gedetailleerde instructies over het instellen van de Fiery EX2101 vanaf het bedieningspaneel of vanaf een Windows-computer.

#### Clientwerkstations voorbereiden voor afdrukken

Voordat u kunt afdrukken met de Fiery EX2101, moet u de vereiste software voor de Fiery EX2101 installeren vanaf de cd met gebruikerssoftware en de client via het netwerk aansluiten op de Fiery EX2101. De geleverde software op de cd met gebruikerssoftware wordt beschreven in de *Installatiegids gebruikerssoftware*.

**OPMERKING:** De stappen voor het configureren van de afdrukinstellingen zijn voor Windows- en Macintosh-computers enigszins verschillend.

#### Windows-computers

Voor alle ondersteunde Windows-besturingssystemen moeten ten minste de volgende stappen worden uitgevoerd om de afdrukinstellingen te configureren:

- Installeer de printerstuurprogramma's en de bijbehorende printerstuurprogrammabestanden.
- Configureer de installeerbare afdrukopties.
- Configureer de afdrukverbinding tussen de client en de Fiery EX2101.

Raadpleeg de *Installatiegids gebruikerssoftware* voor meer informatie. In deze gids vindt u ook instructies voor het volgende:

- Fiery-hulpprogramma's installeren.
- De verbinding voor de Fiery-hulpprogramma's configureren.
- Aanvullende bestanden kopiëren vanaf de cd met gebruikerssoftware, indien nodig.

#### Macintosh-computers

Voor het configureren van de afdrukinstellingen op een Mac OS-computer moet u de volgende stappen uitvoeren:

- Installeer het printerstuurprogramma en de PPD-bestanden.
- Configureer de Fiery EX2101 in de Kiezer (Mac OS 9 en Mac OS X Classic-modus) of het Print Center (Mac OS X v10.2.3 of recenter Native-modus).
- Configureer de installeerbare afdrukopties.

Raadpleeg de *Installatiegids gebruikerssoftware* voor meer informatie. In deze gids vindt u ook instructies voor het volgende:

- Fiery-hulpprogramma's installeren.
- De printer- en schermlettertypen installeren.
- De verbinding voor de Fiery-hulpprogramma's configureren.
- Aanvullende bestanden kopiëren vanaf de cd met gebruikerssoftware, indien nodig.

# Veiligheidsvoorschriften

Het weergavescherm van de Fiery EX2101 is een LCD-scherm (Liquid Crystal Display) dat is gemaakt van glas en dus breekbaar is. Behandel dit scherm daarom altijd zeer voorzichtig, zodat het glas niet barst of breekt.

Als het glas van het weergavescherm breekt en de vloeistof wegloopt, mag u deze niet inademen, inslikken of aanraken. Als de vloeistof op uw lichaam of kleding komt, moet u ze direct verwijderen met water en zeep.

U mag het weergavescherm niet aanraken of er geen druk op uitoefenen. Als u dat wel doet, verandert de kleur van het scherm.

# Het weergavescherm van de Fiery EX2101 schoonmaken

U kunt de Fiery EX2101 schoonmaken met een zachte doek die iets is bevochtigd met isopropylalcohol of ethylalcohol. Gebruik *nooit* water of keton. Hierdoor kan het weergavescherm namelijk permanent worden beschadigd.

# Samenvatting van de netwerkinstallatie van de Fiery EX2101

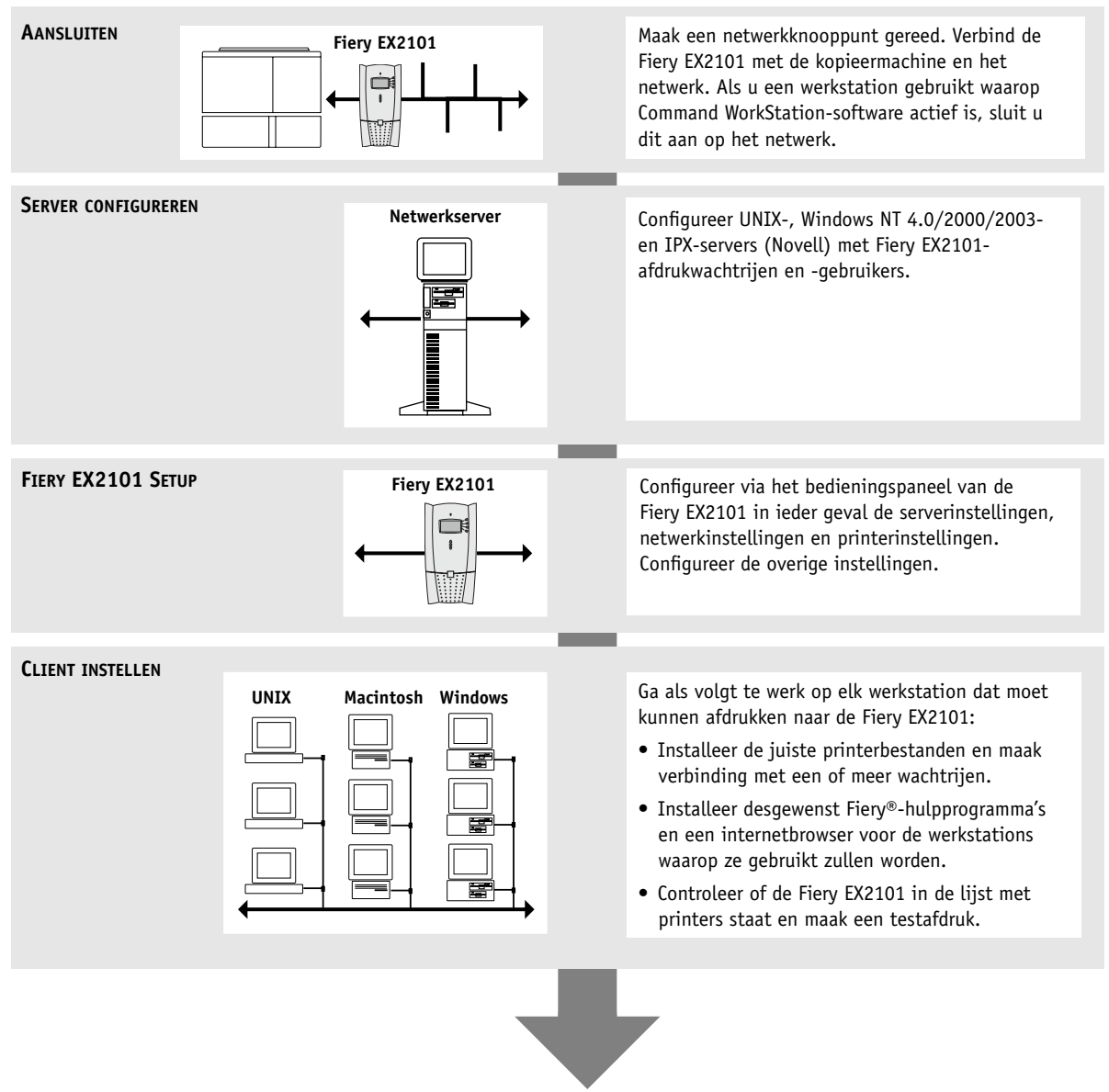

Fiery EX2101 beschikbaar op het netwerk